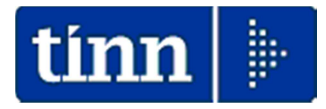

# Guida Operativa

## Aggiornamento Rapido

## HRM

1. Dove trovare il file di aggiornamento

Sul sito <u>www.tinn.it</u> seguendo il percorso:

- > AGGIORNAMENTI
  - Personale
    - Gestione Giuridica

è possibile scaricare il file hrm-1.16.0000.exe.

#### 2. Requisito di base

L'aggiornamento deve essere effettuato tramite un utente amministratore del PC. Gli utenti con restrizioni <u>non possono</u> eseguire l'aggiornamento.

#### 3. Fasi dell'aggiornamento

L'aggiornamento si esegue in due fasi distinte:

- Aggiornamento della procedura "Gestione Giuridica del personale" (HRM), da eseguire su tutti i PC ove la stessa risulti istallata
- Aggiornamento della base dati HRM, da eseguire una sola volta previa esecuzione delle copie di salvataggio degli archivi.

Le modalità sopra elencate devono essere contestualizzate in caso di sistemi con diversa architettura/configurazione. Nella fattispecie riferirsi sempre all'Amministratore di Sistema. 4. Fase 1: aggiornamento della procedura "Gestione Giuridica del personale" (HRM)

Effettuando il doppio click sul file hrm-1.16.0000.exe sarà presentata la maschera seguente:

| Gestione Giuridica del Personale ×                                                                  |       |  |
|----------------------------------------------------------------------------------------------------|-------|--|
| Questa installazione eseguirà l'aggiornamento di 'Gestione Giuridica del<br>Personale'. Continuare? |       |  |
|                                                                                                    | Sì No |  |

#### Cliccare su "Si".

| InstallShield Wizard |                                                                                                    |  |
|----------------------|----------------------------------------------------------------------------------------------------|--|
|                      | Preparazione all'installazione in corso                                                                              |  |
|                      | Il programma di installazione Gestione Giuridica del<br>Personale sta preparando InstallShield Wizard.<br>Attendere. |  |
| 1.                   | Decompressione in corso: hrm.msi                                                                                     |  |
|                      |                                                                                                    |  |
|                      |                                                                                                    |  |
|                      | Annulla                                                                                                    |  |

### Attendere...

| 😸 InstallShield Wizard - Gestione Giuridica del Personale 🛛 💌 |                                                               |                                                                                                    |                                                                       |
|---------------------------------------------------------------|---------------------------------------------------------------|----------------------------------------------------------------------------------------------------|-----------------------------------------------------------------------|
|                                                               | Ripresa<br>Giuridica<br>InstallShie<br>Giuridica d<br>Avanti. | di InstallShield Wizar<br>a del Personale<br>Id(R) Wizard completerà l'insi<br>el Personale sul computer. Po | rd per Gestione<br>tallazione di Gestione<br>er continuare, scegliere |
| < Indietro Avanti > Annulla                                   |                                                               |                                                                                                    |                                                                       |

## Cliccare su "Avanti".

| 😸 InstallShield Wizard - Gestione Giuridica del Personale 🛛 – 🗖 🗙                                                                         |                                               |  |  |
|----------------------------------------------------------------------------------------------------|-----------------------------------------------|--|--|
| Installazione di Gestione Giuridica del Personale in corso<br>Le caratteristiche del programma selezionate sono in fase di installazione. |                                               |  |  |
| Attendere che InstallShield Wizard installi Gestione Giuridica del Personale.<br>L'operazione potrebbe richiedere alcuni minuti.          |                                               |  |  |
|                                                                                                    | Stato:                                        |  |  |
|                                                                                                    | Copia dei nuovi file in corso                 |  |  |
|                                                                                                    |                                               |  |  |
|                                                                                                    |                                               |  |  |
|                                                                                                    |                                               |  |  |
|                                                                                                    |                                               |  |  |
|                                                                                                    |                                               |  |  |
|                                                                                                    |                                               |  |  |
|                                                                                                    |                                               |  |  |
| InstallShield -                                                                                                    |                                               |  |  |
|                                                                                                    | < I <u>n</u> dietro A <u>v</u> anti > Annulla |  |  |
|                                                                                                    |                                               |  |  |

### Attendere...

| InstallShield Wizard - Gestione Giuridica del Personale                                                                                          |                                 |  |
|----------------------------------------------------------------------------------------------------|---------------------------------|--|
|                                                                                                    | InstallShield Wizard completata |  |
| InstallShield Wizard ha completato l'installazione di Gestione<br>Giuridica del Personale. Scegliere Fine per uscire dalla<br>procedura guidata. |                                 |  |
| < I <u>n</u> dietro <b><u>Fine</u> Annulla</b>                                                                                                   |                                 |  |

Cliccare su "Fine". L'aggiornamento della Procedura HRM è ora completato.

#### 5. Fase 2: aggiornamento della base dati HRM

A questa funzione si accede in due modi equivalenti:

- 1. Dal menù Start seguendo il percorso:
  - Tutti i programmi
    - Tinn
      - HRM

✓ Aggiornamento rapido

 Dalla cartella di installazione della procedura HRM, (il cui percorso standard è C:\Program Files (x86)\TINN\HRM\Bin) e cliccando sulla voce hrm\_updater.exe.

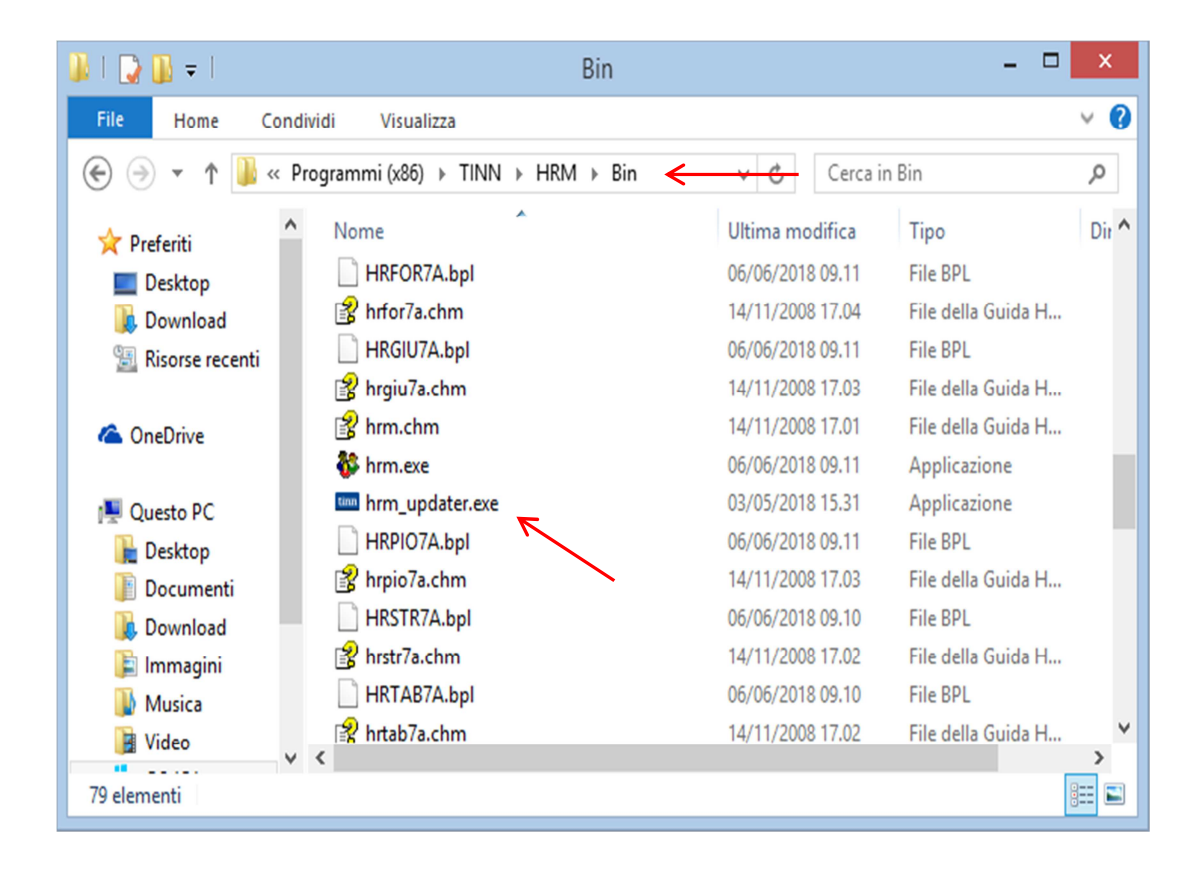

N.B. Per poter eseguire questa funzione all'utente è chiesto di dichiarare che sono stati eseguiti i backup degli archivi e che si è verificato che nessun operatore è connesso alla procedura Tinn HRM. Il pulsante "Aggiorna" si attiverà solo dopo la spunta del check relativo alle suddette condizioni.

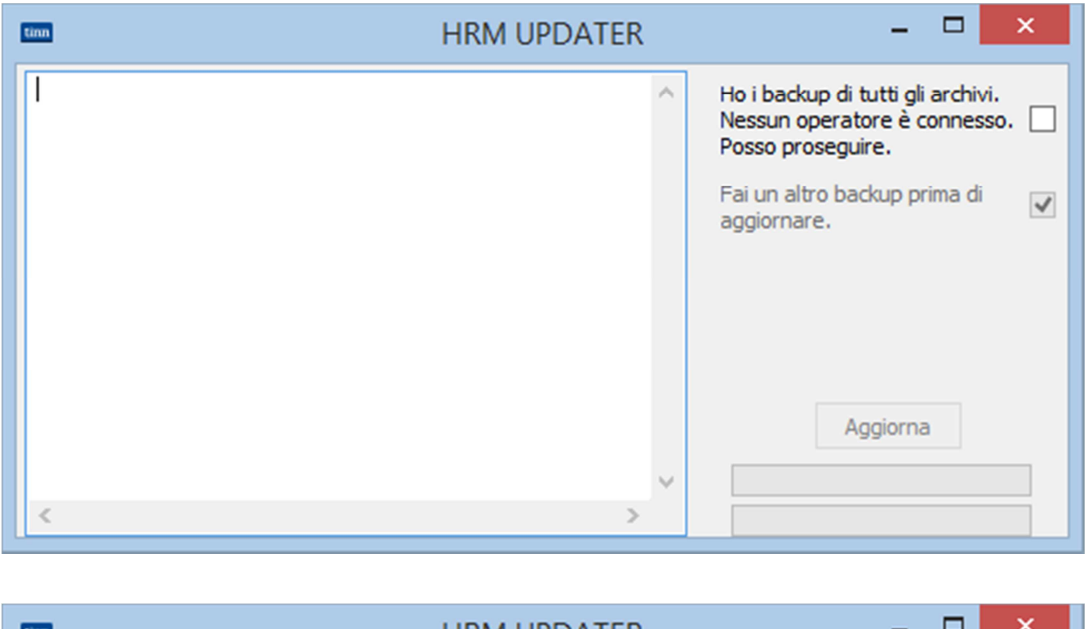

| tinn | HRM UPDATER | - • ×                                                                                    |
|------|-------------|------------------------------------------------------------------------------------------|
|      | ^           | Ho i backup di tutti gli archivi.<br>Nessun operatore è connesso. 🔽<br>Posso proseguire. |
|      |             | Fai un altro backup prima di 🛛 🗌<br>aggiornare.                                          |
|      |             |                                                                                          |
|      | ~           | Aggiorna                                                                                 |
| <    | >           |                                                                                          |

Nel caso i backup fossero già stati eseguiti è possibile disattivare il check "Fai un altro backup prima di aggiornare".

Al click del pulsante Aggiorna si attiveranno le procedure automatiche di aggiornamento della base dati HRM. Lo svolgersi delle operazioni è documentato nella "finestra di log". Un esempio è riportato di seguito.

| tinn                                                                      | HRM UPDATER | - 🗆 🗙                                                                                                    |
|---------------------------------------------------------------------------|-------------|----------------------------------------------------------------------------------------------------|
| <br>Catalogo DBHRM_TERAMO<br>Connessione attivata.<br>Avvio aggiornamento | ^           | Ho i backup di tutti gli archivi.<br>Nessun operatore è connesso. ✔<br>Posso proseguire.<br>Fai un altro backup prima di<br>aggiornare. |
| Finestra di Log                                                           | ×           | Aggiorna                                                                                                    |

Attendere... la procedura di aggiornamento potrebbe richiedere alcuni minuti!!

| tinn                                                                                                    | HRM UPDATER | - 🗆 🗙                                                                                                    |
|----------------------------------------------------------------------------------------------------|-------------|----------------------------------------------------------------------------------------------------|
| Azioni.<br>Le azioni sono già aggiornate.<br><br>Report.<br>Avvio aggiornamento<br>completato.<br><br>Procedura completata. | ^           | Ho i backup di tutti gli archivi.<br>Nessun operatore è connesso.<br>Posso proseguire.<br>Fai un altro backup prima di<br>aggiornare. |
|                                                                                                    | ~           | Aggiorna                                                                                                    |
| <                                                                                                    | >           |                                                                                                    |

Se non vi sono errori nell'applicazione degli aggiornamenti si ottiene l'indicazione di "**Procedura completata**" ed è quindi possibile chiudere la funzione ed accedere nei modi consueti alla procedura Tinn di Gestione Giuridica del Personale.

In caso di segnalazioni di errore contattare l'assistenza Tinn.